# Writing Your First Firmware

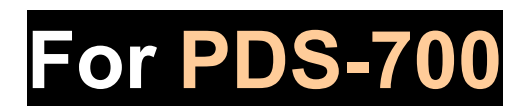

December 2009, Version 1.0

# **Table of Contents**

| 1. Compiler and Linker for C programming | . 2 |
|------------------------------------------|-----|
| 2. Configuring Boot Mode                 | . 3 |
| 3. Connecting to Network, PC and Power   | . 3 |
| 4. Using MiniOS7 Utility                 | . 4 |
| 5. Using MiniOS7 Studio                  | . 6 |
| 6. Executing your first firmware         | . 8 |
| 6.1:Creating the new project             | . 8 |
| 6.2:Setting the Controller Type          | . 8 |
| 6.3:Adding the source file               | . 9 |
| 6.4:Compiling the Project                | 12  |
| 6.5:Uploading and executing              | 13  |
| 7. Additional Information                | 14  |

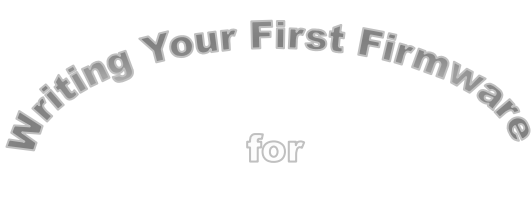

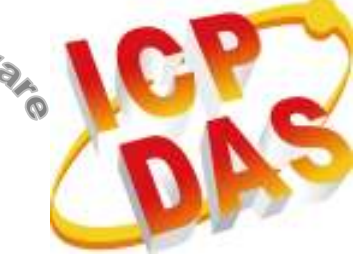

**PDS-700** 

# 1. Compiler and Linker for C programming

To develop programs for PDS-700 series, you can use the compilers below:

- 1. BC++ 3.1~5.02
- 2. MSC
- 3. MSVC (before version 1.52)
- 4. TC 2.01
- 5. TC++ 1.01

From Borland's web site, you can download the free TC 2.01 compilers. Web site: <u>http://edn.embarcadero.com/article/20841</u> To download this, you must have registered as a free member.

# 2. Configuring Boot Mode

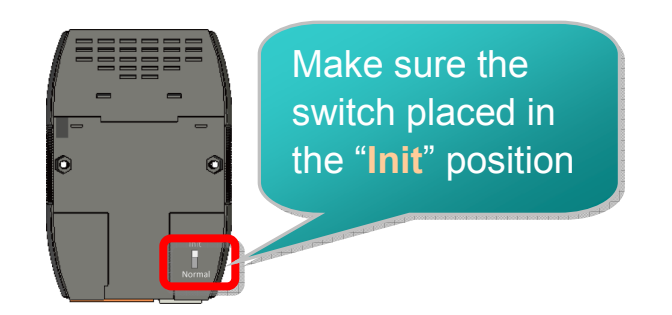

# 3. Connecting to Network, PC and Power

The PDS-700 is equipped with an RJ-45 Ethernet port for connection to an Ethernet hub/switch and PC. You can also link directly the PDS-700 to PC with an Ethernet cable.

Non PoE:

PoE:

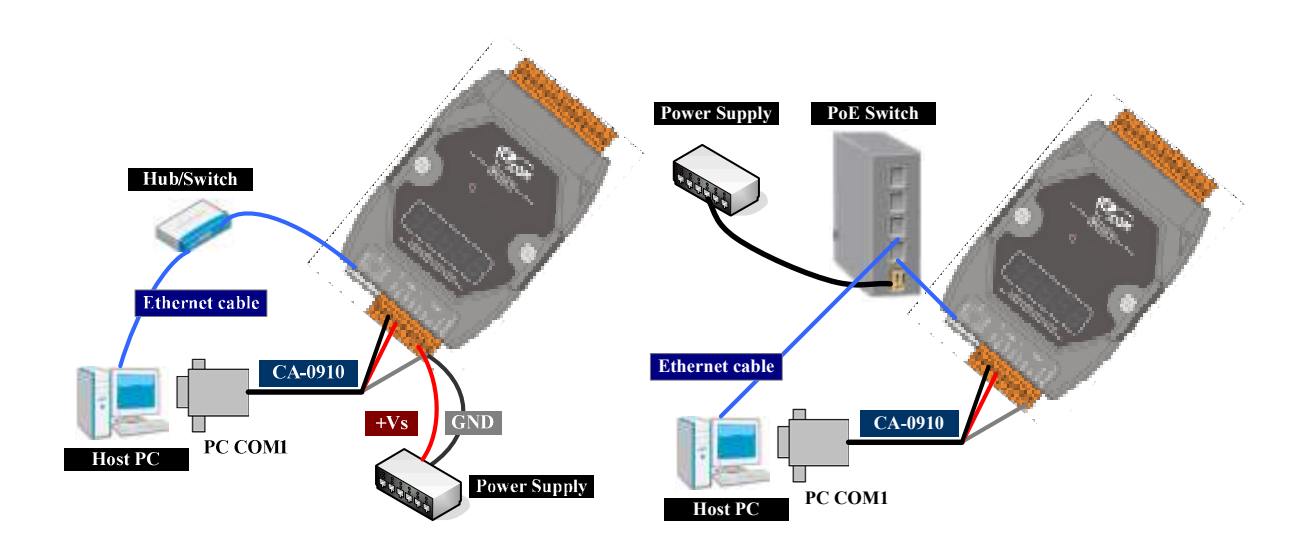

# 4. Using MiniOS7 Utility

The location of the MiniOS7 Studio: CD:\Napdos\minios7\utility\minios7\_utility\ ftp://ftp.icpdas.com/pub/cd/8000cd/napdos/minios7/utility/minios7\_utility/

#### Step 1: Run the MiniOS7 Utility

Double-click the MiniOS7 Utility shortcut on your desktop.

#### Step 2: Press "F12" or choose "Search" from the "Connection" menu

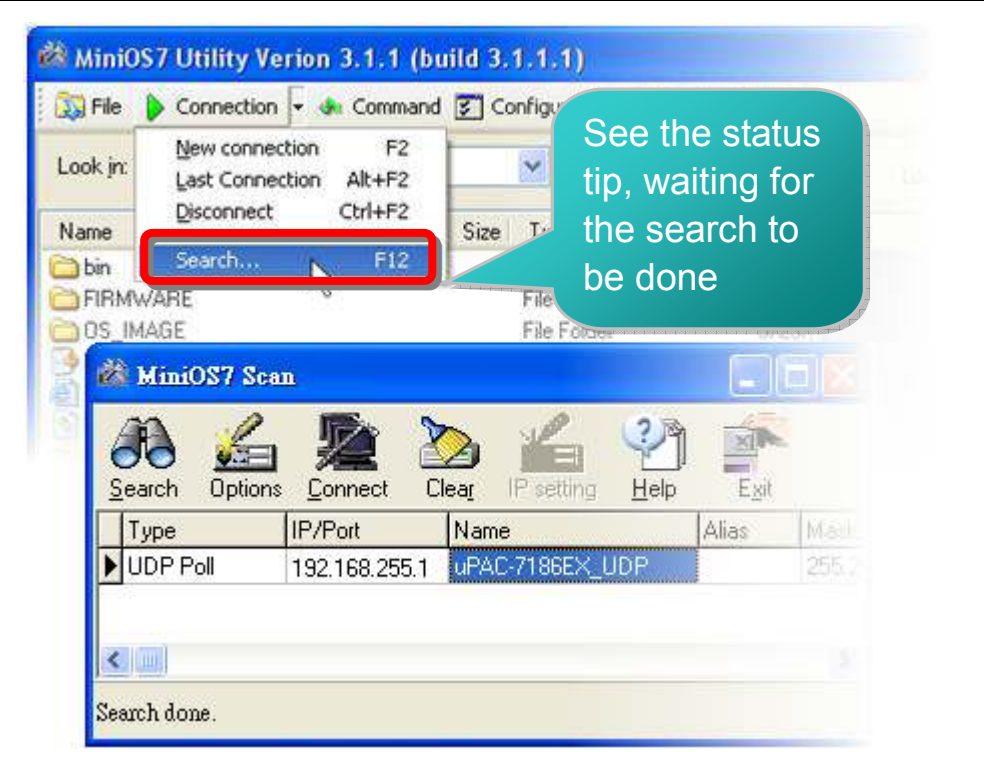

Step 3: Choose the module name and then choose "IP setting" from the toolbar

| sarch Options | Connect Cl                | ear IP setting                                                    |                                                                                                    |                                                                                                    |
|---------------|---------------------------|-------------------------------------------------------------------|----------------------------------------------------------------------------------------------------|----------------------------------------------------------------------------------------------------|
| Туре          | IP/Port                   | Name                                                              | Alias                                                                                                  | Ma                                                                                                    |
| UDP Poll      | 192.168.255.1             | uPAC-7186EX_UDP                                                   |                                                                                                    | 255                                                                                                    |
|               | earch Options<br>JDP Poll | arch Options Connect Cl<br>Type IP/Port<br>JDP Poll 192.168.255.1 | arch Options Connect Clear IP setting H<br>Type IP/Port Name<br>JDP Poll 192.168.255.1 UPAC-7186EX_UDF | arch Options Connect Clear IP setting Help Exit<br>Type IP/Port Name Alias<br>JDP Poll 192.168.255.1 UPAC-7186EX_UDP |

Step 4: Assign a new IP address and then choose "Set" button and press the Yes button

The factory default IP settings in PDS are as follows:

| ltem        | Default       |
|-------------|---------------|
| IP Address  | 192.168.255.1 |
| Subnet Mask | 255.255.0.0   |
| Gateway     | 192.168.0.1   |

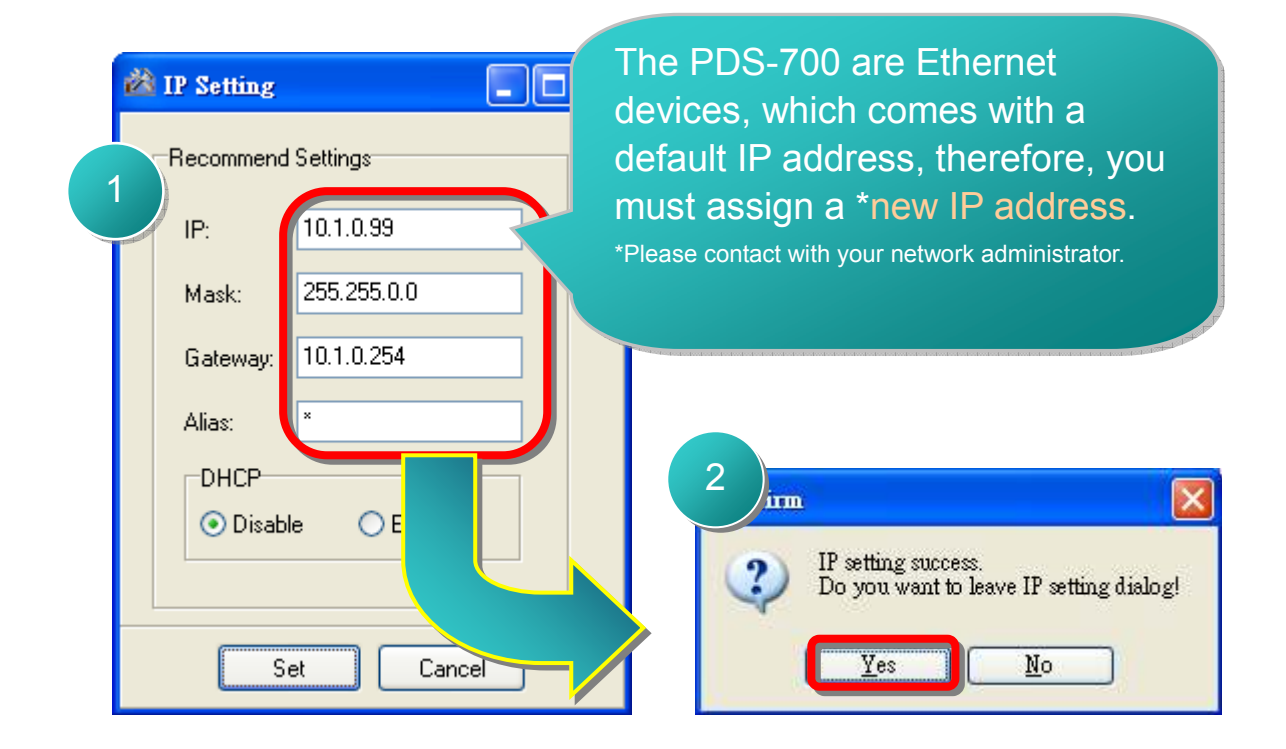

# 5. Using MiniOS7 Studio

The location of the MiniOS7 Studio: CD:\Napdos\minios7\Studio\ http://ftp.icpdas.com.tw/pub/cd/8000cd/napdos/minios7/studio/

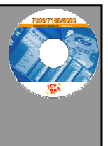

#### Step 1 : Click the Tools → Environment Options

#### Step 2 : Select the Controller & Associations tab and set the Controller Type

| File View Project Run                                                                                                    | Tools Help                             |                                                           |                                                                                            |
|----------------------------------------------------------------------------------------------------|----------------------------------------|-----------------------------------------------------------|--------------------------------------------------------------------------------------------|
| - 🗠 - 🔛 📖                                                                                                    | Environment Option                     | 15                                                        | G B B B P                                                                                  |
| 🗢 🔿 😋 🔗 🗋 file:                                                                                                    | MiniOS7 Utility                        | F10 lp/st                                                 | art_page htm                                                                               |
|                                                                                                    | Shell C                                | Ctrl+/                                                    |                                                                                            |
| B Environment                                                                                                    | Options                                |                                                           |                                                                                            |
| Controller & Association<br>Quic<br>Link<br>Rec<br>Rec<br>Controller Typ<br>u7186XA<br>i7188XA<br>i7188XA<br>i7188XB<br>i7188XC<br>i8000<br>iPAC8000<br>U7186EX<br>u7186EX<br>u7186EX<br>i7188XG<br>i8000<br>iPAC8000<br>U7186EX<br>u7186EX<br>i7188XA<br>i7188XA<br>i7188XA<br>i7188XA<br>i7188XA<br>i7188XA<br>i7188XA<br>i7188XA<br>i7188XA<br>i7188XA<br>i7188XA<br>i7188XA<br>i7188XA<br>i7188XA<br>i7188XA<br>i7188XA<br>i7188XA<br>i7188XA<br>i7188XA<br>i7188XA<br>i7188XA<br>i7188XA<br>i7188XA<br>i7188XA<br>i7188XA<br>i7188XC<br>i8000<br>iPAC8000<br>U7186EX<br>u7186EX<br>u7186EX<br>i7188XA<br>i7188XA<br>i7188XA<br>i7188XA<br>i7188XA<br>i7188XA<br>i7188XC<br>i8000<br>iPAC8000<br>U7186EX<br>u7186<br>U7186EX<br>u7186EX<br>u7186EX<br>i7188XA<br>i7188XA<br>i7188XA<br>i7188XA<br>i7188XC<br>i8000<br>iPAC8000<br>U7186EX<br>u7186<br>U7186EX<br>u7186<br>U7186EX<br>u7186<br>U7186<br>U | ations Compiler Minif<br>roller<br>be: | OS7 Utility<br>This<br>solut<br>Selec<br>in the<br>for PI | Is the general main function<br>ton.<br>t the u7186EX<br>controller type<br>DS-700 series. |

#### Step 3 : Select the Compiler tab and set the Compiler Path

| 😿 Environment Options                        |                                     |   |
|----------------------------------------------|-------------------------------------|---|
| Controller & Associations Comp               | piler MiniOS7 Utility               |   |
| Compiler Path                                |                                     |   |
| Compiler Version                             | Borland C++ Version 3.x             |   |
| Compiler Root Pat                            | C:\Program Files\BC31               |   |
| Compile                                      | C:\Program Files\BC31\BIN\BCC.EXE   | ß |
| Linker                                       | C:\Program Files\BC31\BIN\TLINK.exe | æ |
| Make                                         | C:\Program Files\BC31\BIN\MAKE.exe  | ß |
| C/C++ Preprocesso                            | C:\Program Files\BC31\BIN\CPP.exe   |   |
| Other                                        |                                     |   |
| ICPDAS Library: C:\ICPDAS\MiniOS7_Studio\lib |                                     |   |
| Macro Define:                                |                                     |   |
|                                              |                                     |   |
|                                              |                                     |   |
| OK Cancel                                    | ]                                   |   |

#### Step 4 : Select the MiniOS7 Utility tab and set MiniOS7 Utility, Connection String

| 📝 Environment Options                                                                         |  |
|-----------------------------------------------------------------------------------------------|--|
| Controller & Associations Compiler MiniOS7 Utility                                            |  |
| finiOS7 Utility: C:\ICPDAS\MiniOS7_Utility\MiniOS7_Utility.exe<br>Execute MiniOS7_Utility.exe |  |
| Connection String<br>Target Drive<br>A<br>Auto Upload<br>Auto Run<br>Erase Before Upload      |  |
| OK Cancel                                                                                     |  |

## 6. Executing your first firmware

#### 6.1 : Creating the new project

#### Click the File → New → Project

The workspace window shows the new project files.

#### 6.2 : Setting the Controller Type

Choose the properly controller type for your production.

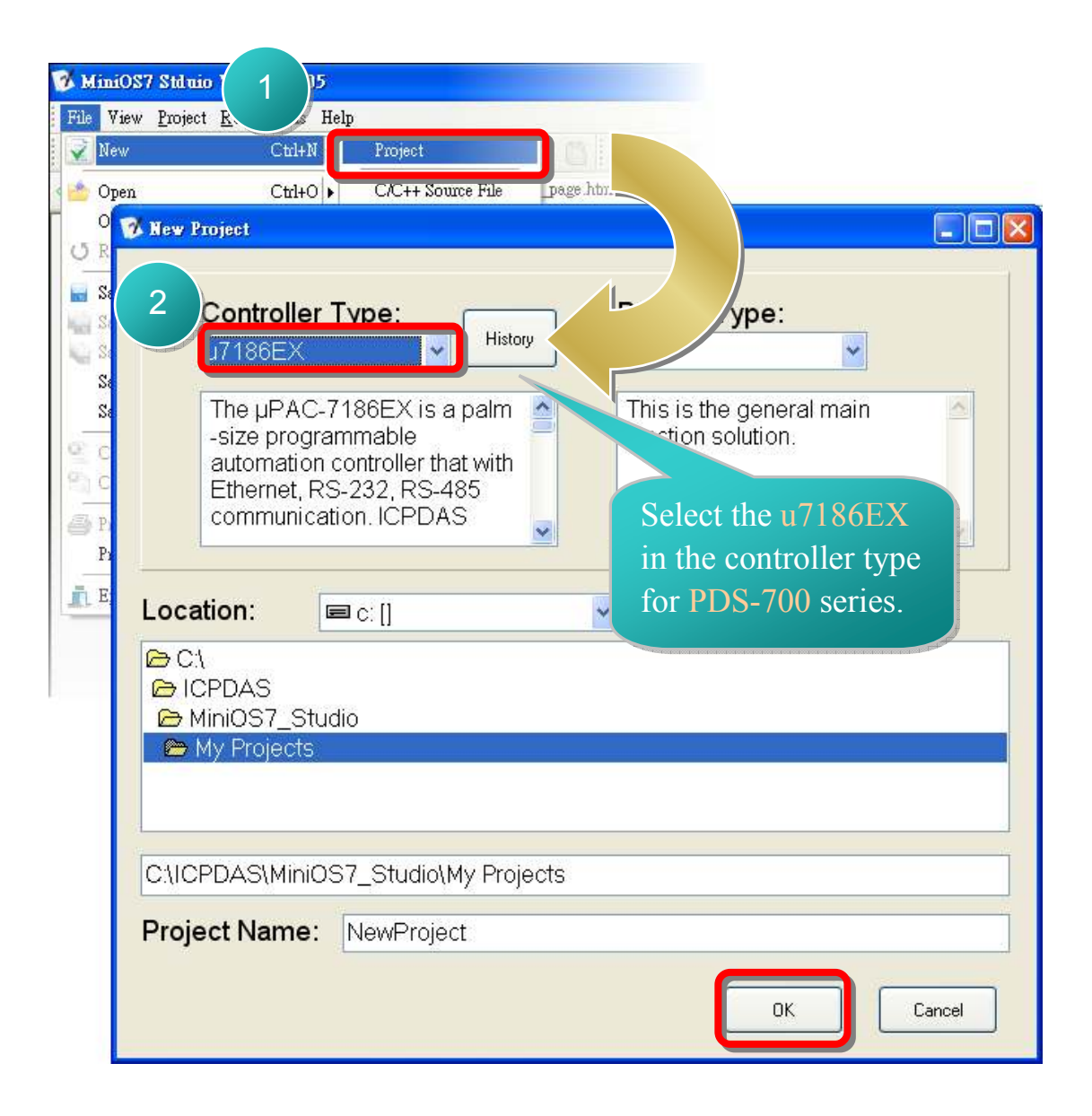

#### 6.3 : Adding the source file

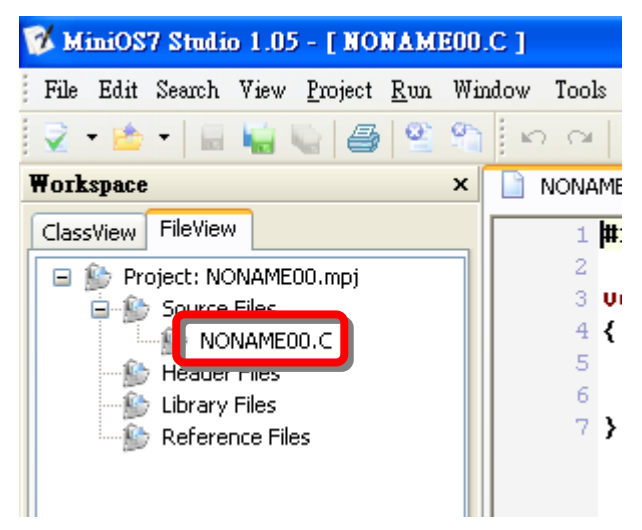

Double click the **NONAME00.C** source file for programming.

Of course you can add the existing files to the project.

Right click the **Source Files → Add Files** 

Choose your file and press the **Open** button.

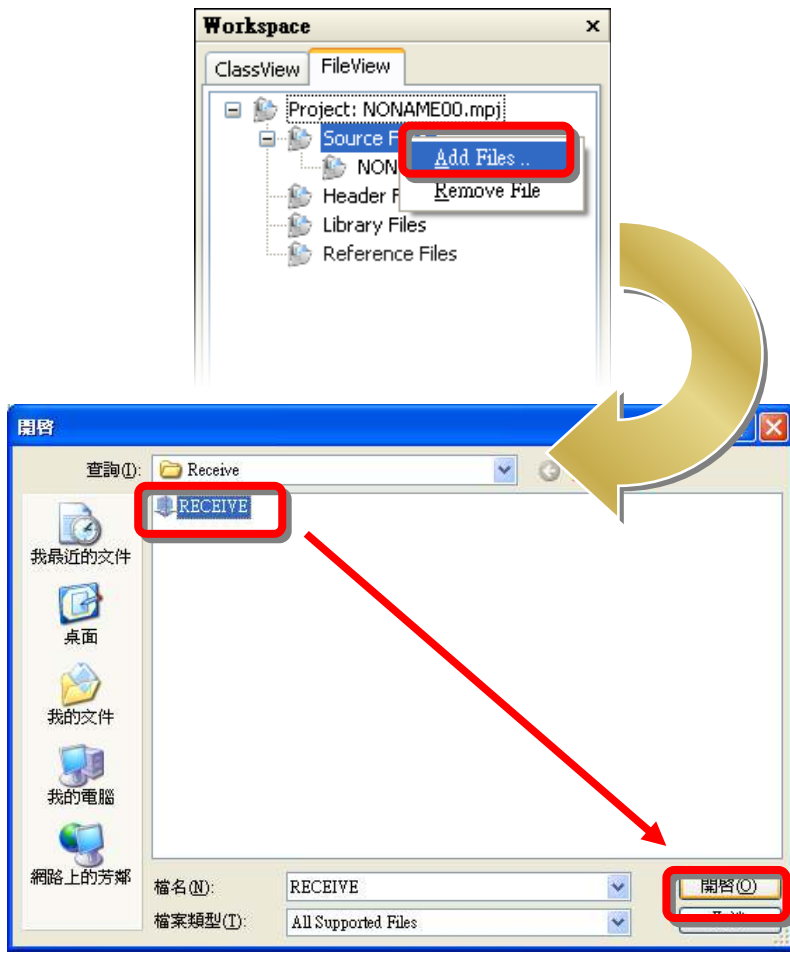

Copyright © 2009 ICP DAS Co., Ltd. All Rights Reserved.

You can also use the demo source code below. Please connect PDS #include <string.h> Port 3 and Port 4. #include <stdio.h> #include "7186e.h" // Uses COM port to receive data with 0x0D [Enter]. int Receive\_Data(int iPort, unsigned char\* clnBuf, unsigned long ITimeout); void main(void) { int iLength, iValue, showLED; int iCommandCOMPort=1, iCommandCOMPort2=3, iCommandCOMPort3=4; float fValue=0: unsigned char cData[100]; Port 3 send data to Port 4, InitLib(); and Port 4 can receive and InstallCom(iCommandCOMPort, 115200, 8, 0, 1); show it to screen via Port 1. InstallCom(iCommandCOMPort2, 115200, 8, 0, 1); InstallCom(iCommandCOMPort3, 115200, 8, 0, 1); ToComStr(iCommandCOMPort, "Port3 to Port4 (integer): "); ToComStr(iCommandCOMPort2, "12345\r"); Delay(10); iLength=Receive Data(iCommandCOMPort3, cData, 10000); if(iLength>0) sscanf(cData, "%d", &iValue); printCom(iCommandCOMPort, "\r\nPort4 Receive Value=%d\r\n", iValue); else Port 4 send data to Port 3, and Port 3 can receive and printCom(iCommandCOMPort, "Keyin timeout!\r\n"); show it to screen via Port 1. printCom(iCommandCOMPort, "\r\nPort4 Send 56.7 to Port3 (float): "); ToComStr(iCommandCOMPort3, "56.7 \r"); Delay(10); iLength=Receive\_Data(iCommandCOMPort2, cData, 10000); if(iLength>0) { sscanf(cData, "%f", &fValue); printCom(iCommandCOMPort, "\n\rPort3 Receive Value=%f\n\r", fValue);

printCom(iCommandCOMPort, "Keyin timeout!\n\r");

Delay(10); // Wait for all data is transmited to COM port

RestoreCom(iCommandCOMPort); RestoreCom(iCommandCOMPort2); RestoreCom(iCommandCOMPort3);

} else {

ł

}

Init5DigitLed(); Show5DigitLed(1,1); Show5DigitLed(2,2); Show5DigitLed(3,3); Show5DigitLed(4,4); Show5DigitLed(5,5);

Delay(1000);

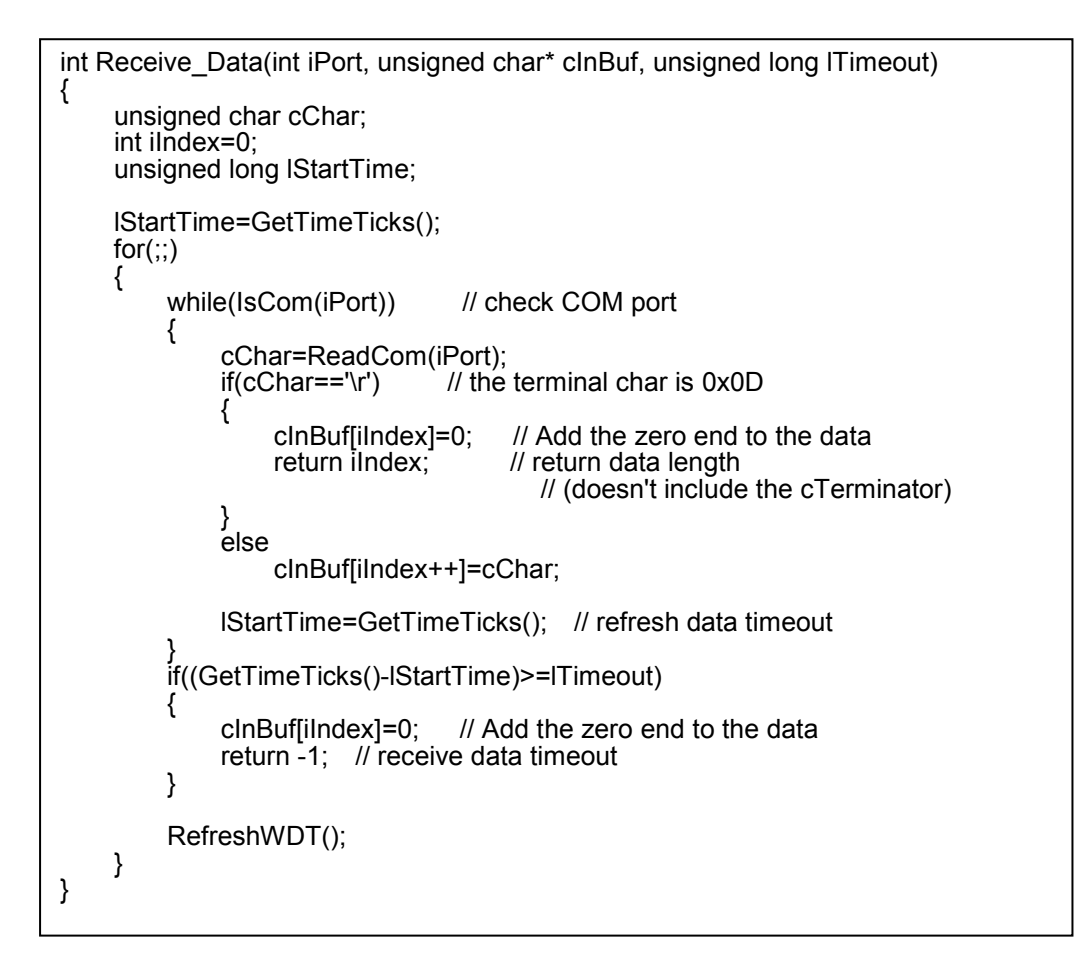

#### The flowchart of this demo program

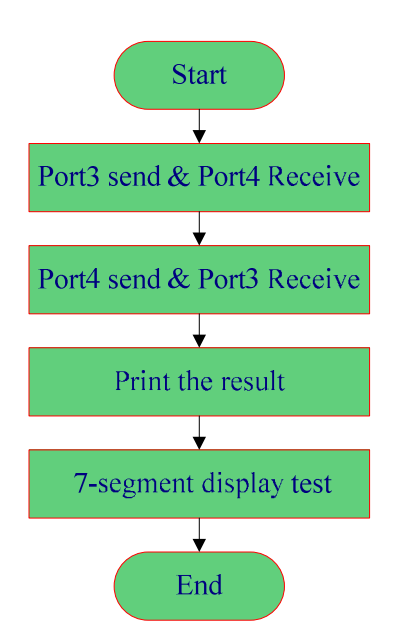

The firmware prints the result string to the Port1 of the PDS.

The 7188XW (PC) gets the string via the serial port and then shows it in the screen.

#### 6.4 : Compiling the Project

#### Click the Project → Compile

| 🤹 MiniOS7 Studio 1.0  | - [NONAMEOO.C]                               |
|-----------------------|----------------------------------------------|
| File Edit Search View | Project Run Window Tools Help                |
| 👽 • 📩 • 📓 🙀           | Add to Project 🛛 🔏 🖻 🥵 👫 👫 🛤 🛤               |
| Workspace             | Remove from Project E00.C                    |
| ClassView FileView    | My Projects +include <string.h></string.h>   |
| 🖃 齡 Project: NONAME   | Compile Ctrl+F9 tinclude <stdio.h></stdio.h> |
| Source Files          | TINCIULE 71860.11                            |
| B Header Files        | 5 7/ Uses COM port to receive da             |
| Library Files         | 6 int Receive_Data(int iPort,uns             |
| E Reference Fil       | s void main(void)                            |
|                       | 9 {                                          |
|                       | 11 int iCommandCOMPort = 1, i                |
|                       | 12 float fValue=0;                           |
|                       | 13 unsigned char cData[100];                 |
|                       | 15 InitLib():                                |

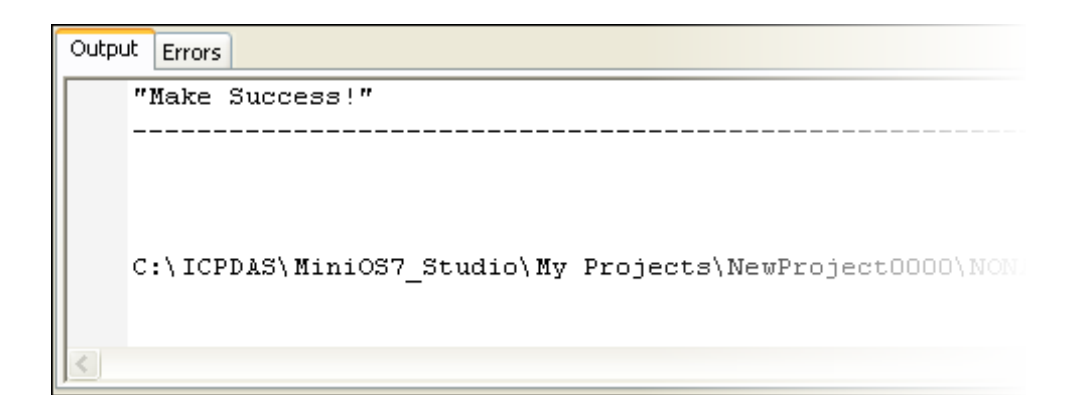

#### 6.5 : Uploading and executing

#### Click the **Run → Compile and Run**

Upload the exe file to PDS and execute.

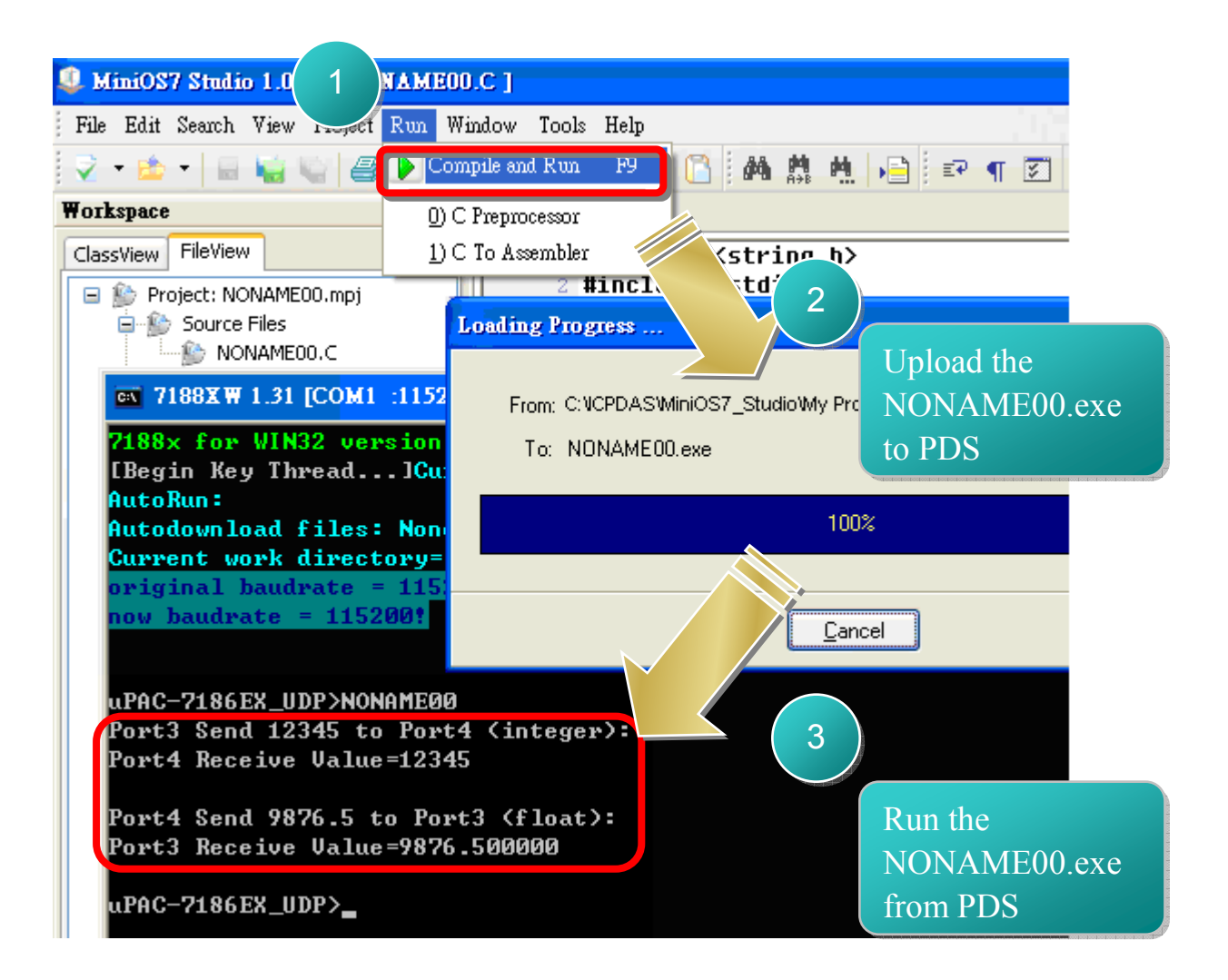

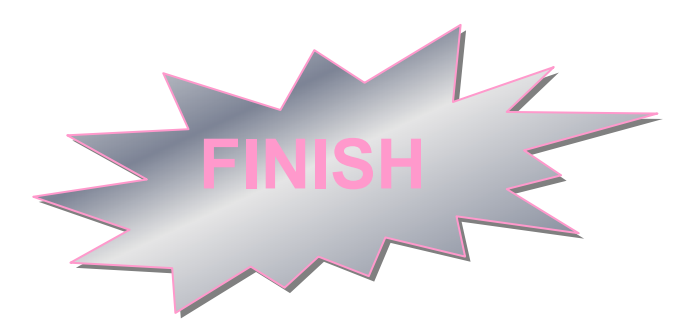

## 7. Additional Information

#### PDS-700 Document :

CD:\Napdos\PDS/PDS-700\document\

http://ftp.icpdas.com.tw/pub/cd/8000cd/napdos/pds/pds-700/document/

PDS-700 firmware :

CD:\Napdos\PDS\PDS-700\VxComm\Server(PDS)\ http://ftp.icpdas.com.tw/pub/cd/8000cd/napdos/pds/pds-700/vxcomm/serve

More demo programs :

CD: \NAPDOS\PDS-700\demo http://ftp.icpdas.com.tw/pub/cd/8000cd/napdos/7186e/demo/

#### The ICP DAS Web Site

http://www.icpdas.com

- Technical support
- Supplies and ordering information
- Information to enhance the product
- FAQ & Application story

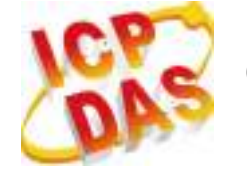

Contact Us

Service@icpdas.com

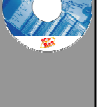

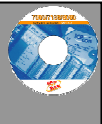